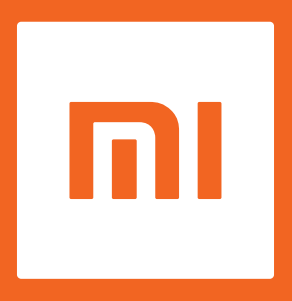

# מדריך הפעלה למכשיר טלפון נייד IAOMI

גרסת תכנה - MIUI Global 9.6

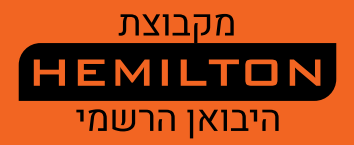

# ברוכים הבאים

Mi הוא טלפון חכם ועוצמתי מבית Xiaomi Inc. ניתן לקבל מידע על תכונות נוספות של מכשירי Mi ולרכוש אביזרים נלווים.

התכונות המתוארות במדריך זה עשויות להיות שונות מהתכונות שמופיעות במכשיר שברשותכם, עקב גרסאות תוכנה שונות. לכן, יש להתייחס לתכונות הטלפון שברשותכם.

מהדורה זו עודכנה באוקטובר 2018.

וח

# תוכן העניינים

| 4       | פרק 1: סקירה מהירה                                           |
|---------|--------------------------------------------------------------|
| 51 N    | סקירה כללית                                                  |
| 5       | יישומים                                                      |
| 8       | סמלי שורת המצב                                               |
| 10 E M  | פרק 2: תחילת העבודה                                          |
| 10 MDU  | מידע חשוב                                                    |
| 11      | סוללה וטעינה                                                 |
| 1110    | USB קישוריות                                                 |
| 11 (11) | מדריך מהיר לשימוש בדיבורית                                   |
| 12      | פרק 3: פונקציות בסיסיות                                      |
| 12      | יישומים                                                      |
| 12      | מחוות                                                        |
| 13      | חלונית ההתראות                                               |
| 14      | הזנת טקסט                                                    |
| 15      | פרק 4: מבוא לפונקציות מפורטות                                |
| 15      | טלפון                                                        |
| 15      | פעולות במהלך שיחה                                            |
| 20      | שליחת הודעות SMS                                             |
| 23      | ניהול אנשי קשר                                               |
| 27      | צילום תמונות וסרטוני וידאו                                   |
| 28      | L'EMIL EMIL                                                  |
| 31      | גלישה באינטרנט                                               |
| 31      | ריבוי משימות                                                 |
| 31 E M  | הוספת ווידג'טים, שינוי הטפט והתמונות הממוזערת<br>של מסך הבית |
| 32 m.U  | שינוי ערכות נושא                                             |
| 32      | כלי מערכת                                                    |
| 34      | כלי עזר נוספים                                               |

תודה על בחירתכם בטלפון מסדרת Mi! מדריך זה מכיל הסבר מפורט על התכונות הבסיסיות והמתקדמות של מכשיר Mi החדש שלכם.

היכנסו לאתר www.mi-il.co.il למידע נוסף.

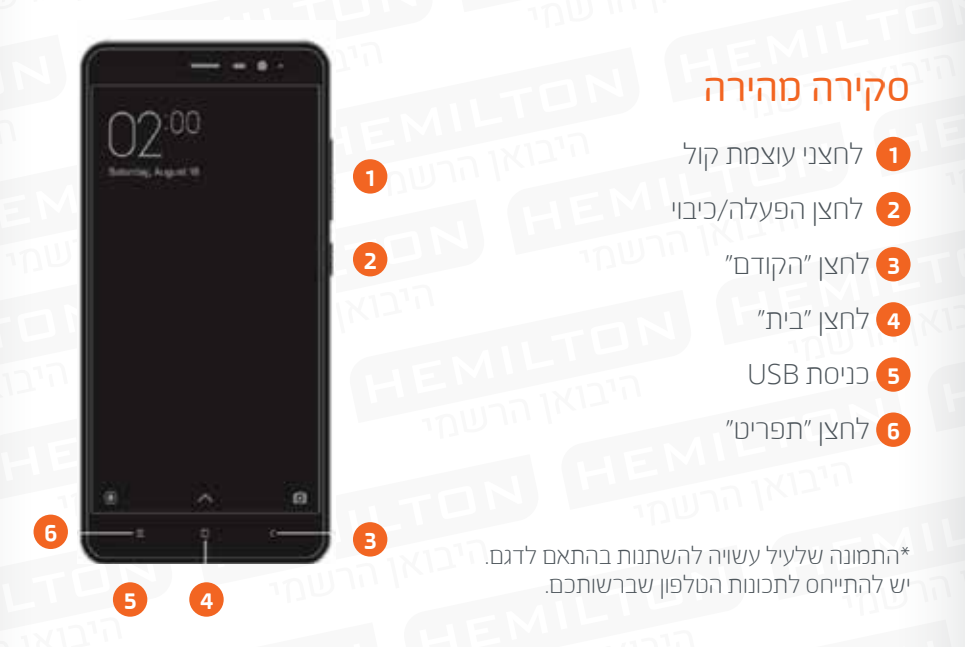

# לחצנים

| פונקציות                                                                              | שמות                                 |
|---------------------------------------------------------------------------------------|--------------------------------------|
| ניתן להפעיל או לכבות את המכשיר באמצעות לחיצה<br>ארוכה.                                | לחצן הפעלה/כיבוי                     |
| לכוונון עוצמת הצלילים. בעת קבלת שיחה נכנסת יש<br>ללחוץ על לחצן זה כדי לעבור למצב שקט. | לחצני עוצמת קול                      |
| צילום תמונת מסך.                                                                      | לחצן תפריט + לחצן<br>החלשת עוצמת קול |

# התקנת כרטיס SIM או כרטיס USIM

# למשתמשים בטלפונים עם סוללות שאינן ניתנות להסרה:

- ו. יש להוציא את סיכת הסרת ה-SIM מהאריזה;
- 2. יש להכניס את הסיכה לפתח שנמצא על המגש או בצדו כדי לשחרר ולהוציא את המגש בעדינות מהחריץ;
  - ניס את כרטיס ה-SIM או ה-USIM למגש לפי הסימונים; יש להכניס USIM את המגש בחזרה לתוך חריץ המגש.

# למשתמשים בטלפונים עם סוללות שניתנות להסרה:

- **ו.** יש להסיר את המכסה האחורי ואת הסוללה;
- **2.** יש להכניס את כרטיס ה-SIM או ה-USIM לחריץ כאשר מגעי המתכת פונים כלפי מטה;
  - . יש להכניס את הסוללה ולסגור את המכסה האחורי.

## יישומים

\* היישום עשוי להשתנות בהתאם לאזור המכירה.

| טלפון         מאפשר ביצוע שיחות טלפון או חיפוש אנשי קשר בעזרת מקלדת מאפשר ביצוע שיחות טלפון או חיפוש אנשי קשר בעזרת מקלדת.         שליחת הודעות         שליחת הודעות         מאפשר שליחה וקבלה של הודעות טקסט בין מכשירי SMS         יו-SMS         אנשי קשר         גמאפשר ניהול של אנשי הקשר ששמורים בכרטיס ה-USIM/SIM, מאפשר ניהול של אנשי הקשר ששמורים בכרטיס ה-USIM/SIM, מאפשר ניהול של אנשי הקשר ששמורים בכרטיס ה-USIM/SIM         גמאפשר ניהול של אנשי הקשר ששמורים בכרטיס ה-USIM/SIM         גמאפשר ניהול של אנשי הקשר ששמורים בכרטיס ה-MSIM/SIM         גמאפשר ניהול של אנשי הקשר ששמורים בכרטיס ה-MSIM         גמאפשר ניהול של אנשי הקשר ששמורים בכרטיס ה-MSIM |    |                                                                                                    |
|----------------------------------------------------------------------------------------------------|----|----------------------------------------------------------------------------------------------------|
| שליחת הודעות         שליחת הודעות         מאפשר שליחה וקבלה של הודעות טקסט בין מכשירי SMS         שליחת חיבור לרשת סלולרית.         אנשי קשר         מאפשר ניהול של אנשי הקשר ששמורים בכרטיס ה-USIM/SIM         דוא"ל         דוא"ל                                                                                                    | C. | <b>טלפון</b><br>מאפשר ביצוע שיחות טלפון או חיפוש אנשי קשר בעזרת מקלדת<br>חיזוי תווים (T9). ניתן גם לבדוק את השיחות האחרונות. |
| אנשי קשר<br>מאפשר ניהול של אנשי הקשר ששמורים בכרטיס ה-USIM/SIM.<br>און בזיכרון החיצוני ובחשבון Mi.<br>דוא"ל                                                                                                    | Q  | <b>שליחת הודעות</b><br>מאפשר שליחה וקבלה של הודעות טקסט בין מכשירי SMS<br>ו-MMS באמצעות חיבור לרשת סלולרית.                  |
| דוא״ל                                                                                                    | 1  | <b>אנשי קשר</b><br>מאפשר ניהול של אנשי הקשר ששמורים בכרטיס ה-USIM/SIM,<br>בזיכרון החיצוני ובחשבון Mi.                        |
| מאפשר הגדרה של חשבון הדוא״ל וגישה אל תיבת הדוא״ל<br>באמצעות מכשיר Mi.                                                                                                    |    | <b>דוא"ל</b><br>מאפשר הגדרה של חשבון הדוא"ל וגישה אל תיבת הדוא"ל<br>באמצעות מכשיר Mi.                                        |

| 4        | <b>מוסיקה</b><br>הודות לטכנולוגיית הצליל Direct HD, תוכלו ליהנות מביצועי שמע<br>משופרים ולצלול לתוך עולם של מוסיקה.                                                                                                    |
|----------|----------------------------------------------------------------------------------------------------|
|          | <b>מצלמה</b><br>מאפשר צילום סטילס והקלטה של סרטוני וידאו, כולל אפקטי<br>תמונה מיוחדים ומצבים והגדרות שונים.                                                                                                    |
|          | <b>גלריה</b><br>הגלריה החדשה מופיעה כעת בפריסה חדשה שמאפשרת לדפדף<br>בין תמונות בקלות. אלבומים בענן יסונכרנו באופן אוטומטי וניתן<br>יהיה ליצור אלבומים ולנהל תמונות בקלות. בנוסף, קיימת אפשרות<br>להסתיר אלבומים באמצעות תבנית סיסמה.                                      |
| 0        | <b>דפדפן</b><br>מספק חווית גלישה וקריאה חלקה וגם מציע הגנה מקיפה.                                                                                                    |
|          | ערכות נושא<br>מאפשר התאמה אישית של מכשיר MI ובחירה מתוך מאות ערכות<br>נושא ייחודיות של MI. בחרו את הסגנון הייחודי שלכם ושנו אותו בהתאם<br>למצב הרוח בקלות ובמהירות באמצעות כמה הקשות על המסך.                                                                              |
|          | <b>מנהל הקבצים</b><br>עם מנהל הקבצים תוכלו לעקוב אחר נפח האחסון שבשימוש ולעיין<br>בקבצים שבמכשיר. ניתן גם להשתמש ב-WLAN לניהול אחסון<br>הטלפון מרחוק.                                                                                                    |
| <b>(</b> | <b>אבטחה</b><br>פונקציות האבטחה והפרטיות מאפשרות להגדיר את האופן שבו<br>ניתן לנעול את הטלפון ולבטל את נעילתו. MIUI תומכת בהצפנת<br>יישומים. MIUI מגנה על הטלפון מפני התקפות וירוסים, שיחות זבל<br>והודעות SMS שמוגדרות כהודעות זבל באמצעות סריקת וירוסים<br>ורשימת חסומים. |
| 1        | <b>הורדות</b><br>מאפשר ניהול של עדכוני מערכת MIUI ויישומים.                                                                                                    |

| שעו<br>מאפשר להגדיר התראת שעון מעורר חד פעמית או חוזרת<br>מראפשר להגדיר התראת שעון מעורר חד פעמית או חוזרת<br>להגדיר שעון עצר וטיימר.פתקים<br>פתקיםפתקים<br>מקיםדאיל ועוד.<br>מחשנואשל העונת אוטומטית ומאפשר האזנה לתחנות רדיו<br>מקליםמקלים<br>מאפשר שימוש במכשיר וM בתור רשמקול נייד.מקלים<br>מאפשר שימוש במכשיר וM בתור רשמקול נייד.מקלים<br>מאפשר בדיקה של כל התאריכים והחגים הציבוריים. לוח השנה<br>מאפשר בדיקה של כל התאריכים והחגים הציבוריים. לוח השנהמקלים<br>מאפשר בדיקה של כל התאריכים והחגים הציבוריים. לוח השנה<br>מאפשר בדיקה של כל התאריכים והחגים הציבוריים. לוח השנהמסיקמקלים<br>מאפשר בדיקה של כל התאריכים והחגים הציבוריים. לוח השנה<br>מאפשר ביהול תוכן שהורדתם למכשיר.מסיקמתשבון<br>מספק פונקציות חישוב פשוטות ומורכבות.מסיקמתשבון<br>מספק פונקציות חישוב פשוטות ומורכבות.מסיקמעורר מזג האוויר ברשת.מסיקמוררים<br>מרשיר מידון. אורך ורוחב ומדידת פלס ושיפוע.מסיקמחשבון<br>מספק פונקציות חישוב פשוטות ומורכבות.מסיקמוררים<br>מורים מזג האוויר ברשת.מסיקמוררים<br>מורים מזג האוויר ברשת.מסיקמורים<br>מורים מזג האוויר ברשת.מסיקמורים<br>מורים מזג האוויר ברשת.מסיקמורים<br>מורים מזג האוויר ברשת.מסיקמורים<br>מורים מזג האוויר ברשת.מסיקמורים מזג האוויר ברשת.מסיקמורים מזג האוויר ברשת.מסיקמורים מזג האוויר ברשת.מסיקמורים מזג האוויר ברשת.מוריםמורים מזג האוויר ברשת.מוריםמורים מזג האוויר ברשת.מוריםמורים מזג האוויר ברשת.מוריםמורים מזג האויר מזג האוויר ברשת.                                                                                                    |              |                                                                                                    |
|----------------------------------------------------------------------------------------------------|--------------|----------------------------------------------------------------------------------------------------|
| <ul> <li>enderging</li> <li>SMS, TARY</li> <li>SMS, TARY</li> <li>SMS, TARY</li> <li>SMS, TARY</li> <li>SMS, TARY</li> <li>SMS</li> <li>Support of the second second s</li></ul> |              | <b>שעון</b><br>מאפשר להגדיר התראת שעון מעורר חד פעמית או חוזרת<br>במרווחים שונים, להציג את השעה במיקומים שונים בעולם<br>ולהגדיר שעון עצר וטיימר. |
| <ul> <li>۲۳</li> <li>۲۳</li> <li>۲۳</li> <li>۲۳</li> <li>۲۳</li> <li>۲</li> <li>۲<!--</td--><th></th><td><b>פתקים</b><br/>מאפשר יצירה של פתקי הערות ושיתוף באמצעות ,SMS<br/>Bluetooth , דוא"ל ועוד.</td></li></ul>                                                                                                    |              | <b>פתקים</b><br>מאפשר יצירה של פתקי הערות ושיתוף באמצעות ,SMS<br>Bluetooth , דוא"ל ועוד.                                                         |
| مونوبانמקליטמלוח שנהאוח שנהמפשר בדיקה של כל התאריכים והחגים הציבוריים. לוח השנהמפשר בדיקה של כל התאריכים והחגים הציבוריים. לוח השנהמפשר בדיקה של כל התאריכים והחגים הציבוריים. לוח השנהמפשרמצפומומך גם בלוח שנה ירחי.מפשרמאפשר מציאת כיוון, בדיקת קווי אורך ורוחב ומדידת פלס ושיפוע.מומדותמספע מנקיות חישוב פשוטות ומורכבות.מספק פונקציות חישוב פשוטות ומורכבות.מוזג אווירמיום סורקמוזק מזר מזג האוויר ברשת.מוזק מזר מזר מזג האוויר ברשת.                                                                                                    | FM           | <b>רדיו</b><br>תומך בסריקת תחנות אוטומטית ומאפשר האזנה לתחנות רדיו<br>FM מקומיות.                                                                |
| <ul> <li>לוח שנה<br/>מאפשר בדיקה של כל התאריכים והחגים הציבוריים. לוח השנה<br/>מומך גם בלוח שנה ירחי.</li> <li>מצפן<br/>מאפשר מציאת כיוון, בדיקת קווי אורך ורוחב ומדידת פלס ושיפוע.</li> <li>מאפשר ניהול תוכן שהורדתם למכשיר.</li> <li>מחשבון<br/>מספק פונקציות חישוב פשוטות ומורכבות.</li> <li>מאפשר לבדוק את עדכוני מזג האוויר ברשת.</li> <li>סורק קודי RP וברקודים נייד.</li> </ul>                                                                                                    |              | <b>מקליט</b><br>מאפשר שימוש במכשיר Mi בתור רשמקול נייד.                                                                                          |
| arright<br>arright<br>                                                                                                    | 16           | <b>לוח שנה</b><br>מאפשר בדיקה של כל התאריכים והחגים הציבוריים. לוח השנה<br>תומך גם בלוח שנה ירחי.                                                |
| אורדות         מאפשר ניהול תוכן שהורדתם למכשיר.         מחשבו         מספק פונקציות חישוב פשוטות ומורכבות.         מזג אוויר         מאפשר לבדוק את עדכוני מזג האוויר ברשת.         סורק         סורק קודי RP וברקודים נייד.                                                                                                    | N            | <b>מצפן</b><br>מאפשר מציאת כיוון, בדיקת קווי אורך ורוחב ומדידת פלס ושיפוע.                                                                       |
| מחשבון       מספק פונקציות חישוב פשוטות ומורכבות.         מספק פונקציות חישוב פשוטות ומורכבות.       מספק פונקציות חישוב פשוטות ומורכבות.         מזג אוויר       מאפשר לבדוק את עדכוני מזג האוויר ברשת.         סורק       סורק         סורק קודי QR וברקודים נייד.                                                                                                    | $\checkmark$ | <b>הורדות</b><br>מאפשר ניהול תוכן שהורדתם למכשיר.                                                                                                |
| <ul> <li>מזג אוויר</li> <li>מאפשר לבדוק את עדכוני מזג האוויר ברשת.</li> <li>סורק</li> <li>סורק קודי QR וברקודים נייד.</li> </ul>                                                                                                    | =            | <b>מחשבון</b><br>מספק פונקציות חישוב פשוטות ומורכבות.                                                                                            |
| סורק<br>סורק קודי QR וברקודים נייד.                                                                                                    | 28'          | <b>מזג אוויר</b><br>מאפשר לבדוק את עדכוני מזג האוויר ברשת.                                                                                       |
|                                                                                                    |              | <b>סורק</b><br>סורק קודי QR וברקודים נייד.                                                                                                    |

# מתגים בשורת המצב

שורת המצב תציג את המתגים שלהלן כדי לציין מצבים שונים של המכשיר. ניתן לשנות את המתגים שמופיעים בשורת המצב. כדי לעשות זאת, יש להיכנס ל׳הגדרות׳ > ׳התראות & שורת מצב׳ > ׳מיקום מתגים׳.

| הסבר                                                                                                    | מתגים בשורת המצב              |
|----------------------------------------------------------------------------------------------------|-------------------------------|
| ככל שמספר הפסים גדול יותר, כך עוצמת האות<br>שהטלפון קולט גבוהה יותר.                                        | ווווי עוצמת אות               |
| לא ניתן להתחבר למפעיל הסלולרי. ניתן לבצע<br>שיחות חירום בלבד.                                               | אין אות אין אות 🖌             |
| מצב טיסה מופעל - לא ניתן לבצע שיחות טלפון,<br>ופונקציות אלחוטיות אחרות עשויות להיות<br>מושבתות.             | מצב טיסה 🕂                    |
| מכשיר Mi מחובר לרשת נתונים סלולריים.                                                                        | רשת נתונים<br>סלולריים מחוברת |
| רשת LTE/4G מחוברת.                                                                                          | 4G רשת 4 <b>G</b>             |
| רשת +HSPA מחוברת.                                                                                           | HSPA + רשת <b>H+</b>          |
| רשת EDGE מחוברת.                                                                                            | EDGE רשת E                    |
| רשת GPRS מחוברת.                                                                                            | GPRS רשת <b>G</b>             |
| הטלפון מחובר לרשת Wi-Fi בקרבת מקום. ככל<br>שמספר הפסים גדול יותר, כך עוצמת האות<br>שהטלפון קולט גבוהה יותר. | Wi-Fi חיבור 🛜                 |
| הטלפון הועבר למצב שקט.                                                                                      | מצב שקט 🙎                     |
| הטלפון הועבר למצב רטט.                                                                                      | מצב רטט 🦞                     |

וח

| _ | 1 |  |
|---|---|--|
|   | 1 |  |
|   |   |  |
|   |   |  |

| מצב הסבר                                                                      | תגים בשורת ה          | מו         |
|-------------------------------------------------------------------------------|-----------------------|------------|
| שירות GPS ומיקום מופעל.                                                       | GPS שירות             | $\bigcirc$ |
| הוגדר שעון מעורר                                                              | שעון מעורר            | ٢          |
| מצב ״נא לא להפריע״ מופעק                                                      | מצב ״נא לא<br>להפריע״ | C          |
| פונקציית Bluetooth מופעי                                                      | Bluetooth             | *          |
| Bluetooth מופעל ומקושר<br>למכשירים מרובים.                                    | nיבור cooth           | *          |
| מצב קישור לרשת מופעל וכ<br>גישה לרשת סלולרית המאפ<br>נתונים עם מכשירים אחרים. | מצב קישור י           | ₿          |
| הטלפון מחובר לאוזניות.                                                        | אוזניות               | G          |
| יש להשתמש בדיבורית להא                                                        | מצב דיבוריה           | <b>(</b> ) |
| מחובר מכשיר חדש מחובר באמצע (                                                 | מכשיר DTG             | ₿          |
| סנכרון נתונים מתבצע.                                                          | סנכרון נתוניו         | 0          |
| הטלפון אינו מצליח לסנכרן נ<br>כלשהי.                                          | כשל סנכרון            |            |
| פות סרגל ההתראות מכיל התרא                                                    | התראות נוס            | •••        |

### מידע חשוב

כדי למנוע מצבים מסוכנים, יש לקרוא את המידע החשוב הבא לפני השימוש במכשיר.

- אין להפעיל את המכשיר Mi במקומות שבהם חל איסור על שימוש במכשירים איחור על שימוש במכשירים אלחוטיים, לדוגמה, במטוסים, בבתי חולים ובקרבת ציוד רפואי שנושא כיתוב האוסר שימוש במכשירים ניידים
- אין להפעיל את המכשיר Mi במקומות שבהם תדרי רדיו ואותות סלולריים עלולים לגרום לסכנה או להפרעה, למשל בתחנות דלק ובקרבת חומרים כימיים ו/או נפיצים.
- שיש להשתמש באביזרים ובסוללות מקוריים מסדרת Mi. אין להשתמש באביזרים אין להשתמש באביזרים לא מורשים.
  - אין להרטיב את המכשיר.
  - ש יש לפנות לנקודת שירות מורשית של היבואן הרשמי בלבד לביצוע תיקונים במכשיר. במכשיר.
  - ש יש לקרוא את המדריך למשתמש ולנקוט משנה זהירות בעת שימוש באביזרים חיצוניים.
  - Xiaomi Communications Co., Ltd, החברות המסונפות לה ("Xiaomi") והיבואן הרשמי המילטון חשמל ואלקטרוניקה בע"מ, לא יישאו באחריות לכל פגיעה, אובדן או נזק כתוצאה משינויים או הפעלות לא מורשים שנעשו במוצרים של Xiaomi.

# סיום חיי המכשיר והשלכת פסולת באופן ידידותי לסביבה

סימון זה מציין כי אין להשליך מוצר זה יחד עם פסולת ביתית רגילה ברחבי האיחוד האירופי. כדי למנוע פגיעה בסביבה או בבריאות האדם כתוצאה מהשלכת פסולת בלתי מבוקרת, יש למחזר את המכשיר באופן אחראי כדי לקדם מחזור בר-קיימא של משאבים. יש להשתמש בנקודות המחזור והאיסוף המתאימות לפסולת אלקטרונית, או לפנות אל המשווק שממנו נרכש המוצר, לצורך מחזור ידידותי לסביבה.

#### אזהרה

שימוש בסוללה נשלפת שאינה מתאימה למכשיר עלול להוביל לסכנת פיצוץ. יש להשליך סוללות משומשות בהתאם להוראות המקומיות.

כדי למנוע נזק לשמיעה, יש להימנע מהאזנה בעוצמת קול גבוהה למשך פרקי זמן ארוכים.

טמפרטורת הפעלה: 40°C—0°C

### סוללה וטעינה

סמל הסוללה בפינה השמאלית העליונה מציג את רמת טעינת הסוללה. כדי להציג את אחוז הטעינה הנותר של הסוללה, יש לעבור אל 'הגדרות' > 'סוללה & ביצועים' > 'אנרגיה'. כאשר המכשיר מבצע סינכרון או כאשר הוא בשימוש, טעינת הסוללה עשויה להימשך זמן רב יותר.

### USB קישוריות

באמצעות כבל ה-USB המצורף ניתן להעביר נתונים ממכשירים אחרים. ניתן לבחור את מצב החיבור בשורת המצב.

### דיבורית - מדריך מהיר

- **השהיה/הפעלה** יש ללחוץ על הלחצן במרכז השלט-רחוק.
  - **השיר הבא** יש ללחוץ על לחצן 'הבא'.
  - **שיר הקודם** יש ללחוץ על לחצן 'הקודם'.
- **מענה לשיחות** ש ללחוץ על הלחצן האמצעי כאשר נכנסת שיחה.
  - סיום שיחות יש ללחוץ על הלחצן האמצעי במהלך שיחה.
  - **דחיית שיחות** יש ללחוץ על הלחצן האמצעי במשך 2 שניות.

\* ניתן גם להתאים אישית את הפונקציה של כל לחצן בגרסה העדכנית ביותר של MIUI.

### פרק 3: פונקציות בסיסיות

#### יישומים

| -        | • II + | ( | Soogle                                                                                                    |
|----------|--------|---|----------------------------------------------------------------------------------------------------|
| 13:2     | 29     |   | Contraction of the second second seco |
|          |        |   |                                                                                                    |
|          |        |   |                                                                                                    |
|          | •      | - | -                                                                                                    |
| <b>N</b> |        | 0 |                                                                                                    |
|          | 0      | 0 |                                                                                                    |

- להפעלת יישום, יש להקיש על הסמל שלו במסך.
- לחזרה למסך הבית: יש ללחוץ על לחצן ה״בית״.
- למעבר למסכים אחרים: יש להחליק את האצבע שמאלה או ימינה על המסך או להקיש על הנקודות הלבנות.
  - למעבר ליישומים שהיו בשימוש לאחרונה: יש ללחוץ על לחצן התפריט.

### מחוות

### מחוות מגע מאפשרות לכם להפעיל סמלים, לחצנים, תפריטים ואת לוח המקשים.

- הקשה: כדי לפתוח יישום, לבחור פריט בתפריט, ללחוץ על לחצן שעל המסך או להקליד תו באמצעות לוח המקשים שעל המסך, יש להקיש על הפריט הרצוי.
- הקשה ממושכת: יש להקיש במשך יותר מ-2 שניות על פריט כלשהו במסך כדי לגשת לאפשרויות הזמינות.
  - החלקה: יש להחליק את האצבע שמאלה או ימינה להצגת מסכים נוספים. יש

### פרק 3: פונקציות בסיסיות

להחליק את האצבע מעלה או מטה לגלילה בדף אינטרנט או ברשימת פריטים, כגון אנשי קשר.

- הרחקה והצמדה של שתי אצבעות: יש להרחיק שתי אצבעות זו מזו בדף אינטרנט, מפה או תמונה להגדלה של החלק הרצוי. יש להצמיד שתי אצבעות זו לזו להקטנת התצוגה.
- גרירה: לשינוי מיקום של פריט, יש להקיש עליו ממושכות ולגרור אותו אל מיקום היעד.
  - הקשה כפולה: יש להקיש פעמיים על דף אינטרנט או תמונה כדי להגדיל את החלק הרצוי. יש להקיש שוב פעמיים כדי להקטין.

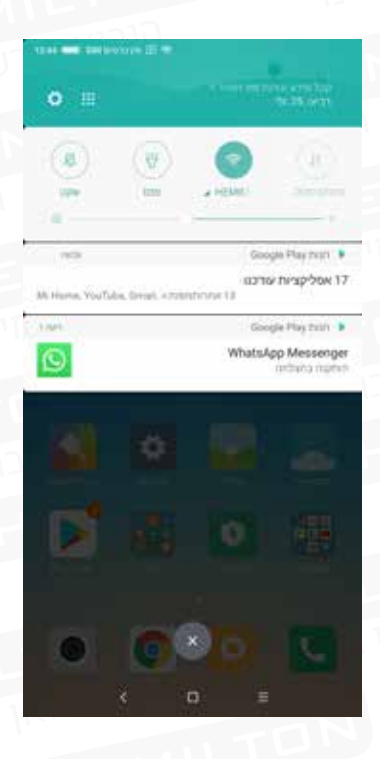

# חלונית התראות

כאשר מופיעים סמלים בשורת המצב, יש לגרור מראש המסך כלפי מטה כדי לפתוח את חלונית ההתראות וכדי לבדוק את פרטי המידע.

### פרק 3: פונקציות בסיסיות

# הזנת טקסט, ספרות וסמלים

הקלדת טקסט, ספרות וסמלים מתבצעת באמצעות מקלדת וירטואלית.

פריסת המקשים והפעולות הזמינות תלויים במקלדת שהגדרתם כברירת מחדל.

### פתיחת המקלדת

**1. י**ש להקיש על שדה הזנת המלל כדי לפתוח את המקלדת. בשדה ההזנה יופיע סמן מהבהב.

. יש להקליד באמצעות המקלדת.

כדי לשנות את המקלדת, יש להיכנס אל ״הגדרות״ > ״הגדרות נוספות״ (במקטע ״מערכת & מכשיר״) > ״שפות וקלט״ > ״מקלדת וירטואלית״.

| · 1  | - " | ş | ٦ | א <sup>°</sup> | °    | Ľ | 18 | ۵ | פ |
|------|-----|---|---|----------------|------|---|----|---|---|
| ש    | г   | A | Э | ע              | •    | п | 5  | ٦ | ٦ |
| ĩ    | σ   | L | п | J              | ъ    | Я | л  | Y | × |
| ?123 | Ģ   | 0 |   |                | 1.38 |   |    |   | ÷ |

# Gboard מקלדת

ניתן לשנות את לוח המקשים בחלונית ההתראות. כדי לשנות את לוח המקשים, יש להחליק את האצבע מחלקו העליון של המסך כדי להציג את חלונית ההתראות ולבחור את לוח המקשים הרצוי.

# טלפון ביצוע שיחה ומענה לשיחה

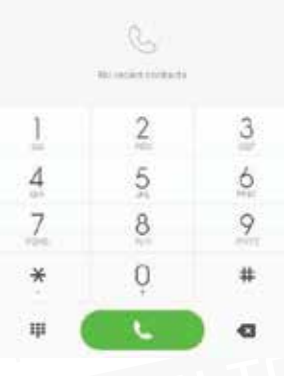

## חיוג באמצעות מקשי הספרות

### לביצוע שיחה באמצעות מקשי הספרות, יש להיכנס אל יישום הטלפון.

- לחיוג מספר: יש להזין את המספרים וללחוץ על לחצן החיוג כדי להתקשר.
  - להקלדת סימן פלוס (+) יש להקיש ממושכות על הספרה "0".
  - להקלדת סימן פסיק (,) יש להקיש ממושכות על הכוכבית (\*).
  - למעבר לתיבת הדואר הקולי: יש להקיש ממושכות על הספרה "ו".

### (T9) חיוג מהיר באמצעות חיזוי תווים

#### חיפוש באמצעות חיזוי תווים:

- ניתן לחפש איש קשר על-ידי הקלדת השם שלו;
- ניתן לחפש איש קשר באמצעות הקלדת מספר הטלפון שלו;
- כאשר תתחילו להקליד, ההתאמות יופיעו כטקסט מודגש. לביצוע שיחה, הקישו על החלק המודגש.

#### חיוג מ״אחרונים״

- השיחות האחרונות נמצאות ב״אחרונים״. ניתן לחייג שוב לשיחה שכבר בוצעה באטיחות האחרונות נמצאות ב״אחרונים״. באמצעות הקשה על שם המתקשר או על מספר הטלפון שלו ביומן השיחות.
  - ניתן לפתוח פרטי שיחה נוספים באמצעות סמל החץ שבצד שמאל. שיחות שלא נענו. שלא נענו יסומנו באדום. הרשומה תכלול גם את שעות השיחות שלא נענו.
    - ופיעו גם שיחות ממספרים לא מוכרים.

#### חיוג מ״אנשי קשר״

כדי להתקשר לאדם שנמצא ברשימת אנשי הקשר, יש להחליק את האצבע ימינה כדי להגיע למסך "אנשי קשר". ניתן לבחור בשם האדם וללחוץ עליו כדי לחייג.

#### שיחת חירום

ניתן לבצע שיחת חירום ללא כרטיס SIM או רישום לשירותי רשת מקומית באמצעות מפעיל הרשת הסלולרית. לדוגמה: כדי לחייג למשטרה, יש להקליד 100 ולאחר מכן להקיש על לחצן החיוג.

\*ניתן לגשת ללוח מקשי הספרות באמצעות הקשה על הסמל של שיחת החירום כאשר המסך נעול עם סיסמה או מספר PIN.

# פעולות במהלך שיחה

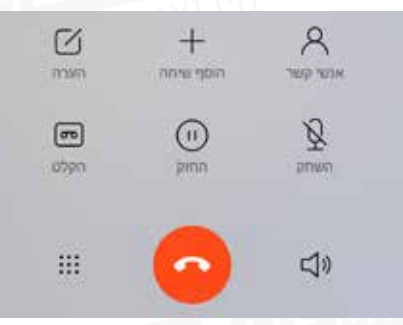

### מצב דיבורית

ניתן להשתמש בפונקציית הדיבורית כדי לבצע שיחה. כאשר Bluetooth מחובר, האפשרות "דיבורית" תוחלף באפשרות "התחבר למכשיר" שמשמשת למעבר בין אמצעי שמע במהלך שיחה.

# מקשי ספרות

פתחו את מקשי הספרות כדי לחייג מספרי טלפון.

### השתק

באמצעות אפשרות זו ניתן להשתיק את המיקרופון.

# הקלט

ניתן להקליט שיחת טלפון באמצעות הקשה על הלחצן "הקלט".

### פתקים

יש להקיש על הלחצן ״פתקים״ כדי לפתוח פתק חדש ולהקליד טקסט באופן ידני. הפתק יישמר באופן אוטומטי.

### אנשי קשר

יש להקיש על ״אנשי קשר״ כדי לפתוח את מסך ״אנשי קשר״ ולהציג את פרטי אנשי הקשר.

# מתקשר נוסף במהלך שיחה

אם במהלך שיחה מתקבלת שיחה נוספת, הטלפון ישמיע צפצוף ויציג את פרטי המתקשר הנוסף. במקרה זה, ניתן לבחור באפשרות ״ענה״ או ״התעלם״.בשלב זה ניתן למזג בין השיחות באמצעות בחירה באפשרות ״מזג שיחות״.

Ш

#### המתנה

למענה לשיחה נוספת במהלך שיחה והחלפה בין השיחות, יש ללחוץ על האפשרות "העבר להמתנה" כדי להעביר את השיחה הנוכחית להמתנה. לאחר סיום השיחה הנוספת, ניתן להקיש על "חזור לשיחה" כדי לחזור לשיחה שנמצאת בהמתנה.

### הוספת שיחה

ניתן לעבור למסך "אנשי קשר" כדי לבחור איש קשר נוסף לחיוג במהלך שיחה. בעת מענה לשיחה השנייה, השיחה הראשונה תעבור למצב המתנה. במצב זה ניתן לבחור באפשרות "החלף" או "מזג שיחות". בחירה באפשרות "מזג שיחות" תעביר את הטלפון למצב "שיחת ועידה".

# שיחת ועידה

אם מפעיל הרשת תומך בשיחה מרובת משתמשים, ניתן להגדיר שיחת ועידה ל-5 אנשים לכל היותר.

יצירת שיחת ועידה: תחילה, יש לחייג לאדם הראשון. לאחר מכן, יש להקיש על "הוסף שיחות" כדי להתקשר לאיש קשר נוסף. במצב זה, השיחה הראשונה תועבר למצב המתנה. לאחר מכן, יש להקיש על "מזג שיחות" כדי לחבר את כל אנשי הקשר לקו אחד כך שכולם יוכלו לשמוע זה את זה ולנהל שיחה. יש לחזור על השלב השני והשלישי כדי להוסיף שיחות נוספות. במהלך שיחת הוועידה, ניתן להקיש על הלחצנים במסך השיחה כדי לבצע שינויים בשיחת הוועידה. תוצג רשימה של כל אנשי הקשר המשתתפים בשיחת הוועידה; ניתן יהיה לסיים שיחה עם איש קשר מסוים או לדבר רק עם אנשי קשר מסוימים מהרשימה.

# ביצוע שיחה נוספת במהלך שיחה קיימת

- יש להקיש על "הוסף שיחות" ולהתקשר לאיש קשר נוסף. השיחה הראשונה תועבר למצב המתנה.
- ש יש להקיש על ״מזג שיחות״. כל השיחות יחוברו לקו אחד, כך שכל המשתתפים בשיחה ישמעו זה את זה.
  - ש יש לחזור על השלב השני והשלישי כדי להוסיף אנשי קשר נוספים.

# מענה לשיחה

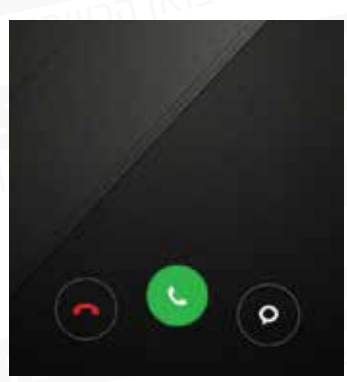

#### מענה

יש לגרור את לחצן המענה הירוק כדי לענות לשיחה.

### דחית שיחה

יש לגרור את הלחצן ״דחיית השיחה״ האדום כלפי מעלה כדי לדחות שיחה. ניתן לגרור את הלחצן ״שליחת הודעה״ כלפי מעלה כדי לדחות שיחה ולשלוח במקומה הודעה.

# שינוי המחווה של מענה לשיחה

להשתקת צלצול השיחה: יש ללחוץ על לחצן הכיבוי או על אחד מלחצני עוצמת הקול בצד המכשיר כדי להשתיק את הצלצול. במצב זה, עדיין ניתן יהיה לענות לשיחה נכנסת.

### זיהוי מספרי טלפון לא מוכרים

מספר לטפון לא מזוהה יופיע על גבי צג המכשיר כ״שיחה לא מזוהה״.

מספרי טלפון של ספקי שירות שונים יזוהו על-ידי המערכת כשמותיהם של ספקי השירות. לדוגמה: 199 יזוהה באופן אוטומטי כ"בזק 144".

# שליחת הודעת SMS

| $\uparrow$ |                  |   |                |                |       | וראלי      | וראל יש      | ש ( |   |
|------------|------------------|---|----------------|----------------|-------|------------|--------------|-----|---|
| 11         | - 2              | ۶ | ٦ <sup>4</sup> | <sup>5</sup> א | υ°    | $\Gamma^7$ | $\Gamma^{*}$ | °   | פ |
| ש          | т                | λ | С              | ע              | r.    | Π          | ל            | ٦   | ባ |
| 1          | σ                | с | Б              | C              | מ     | Я          | л            | Y   | × |
| ?123       | з <sup>с</sup> , | 0 | )              |                | עברית |            | ι.           |     | ⇔ |

### שליחת הודעת SMS

- .ש לפתוח את יישום הודעות ה-SMS.
- **2.** כדי לכתוב הודעה חדשה, יש להקיש על לחצן פלוס (+) בחלק התחתון של המסך.
- 5. כדי להוסיף נמען להודעה, התחילו להקליד אותיות או ספרות בשדה הזנת המלל. במהלך ההקלדה, יופיעו תוצאות אנשי קשר מתוך רשימת אנשי הקשר שלכם. לחצו על איש הקשר המבוקש כדי להוסיף אותו כנמען להודעה. אם שלכם. לחצו על איש הקשר המבוקש כדי להוסיף אותו כנמען להודעה. אם בחרתם איש קשר בטעות, תוכלו להסירו על-ידי לחיצה על סימן ה-X שמופיע ליד שמו בחלק העליון של המסך. להוספת נמען, יש להקליד ישירות את מספר הטלפון של איש הקשר; יש להקליד כל אות בשם של איש הקשר או כל סימן ה-X ממופיע לחיד שמו בחלק העליון של המסך. להוספת נמען, יש להקליד ישירות את מספר הטלפון של איש הקשר; יש להקליד כל אות בשם של איש הקשר או כל ספרה במספר הטלפון שלו, לבחור את התוצאה בסרגל החיפוש המהיר המופיע למטה וללחוץ על הסמל "הוסף אנשי קשר" משמאל כדי לבחור באיש הקשר הרצוי מהרשימה. אם אנשי קשר מסוימים נבחרו בטעות, ניתן למחוק אותם באמצעות לחיצה על התצוגה המקדימה של אנשי הקשר שנוספו.
  - 4. כדי להקליד את גוף ההודעה, יש להקיש בשדה "הודעת טקסט". לחצן הפלוס (+) שמימין לשדה הזנת הטקסט מאפשר לכם להוסיף להודעה פריטים כגון תמונות, שמע, וידאו, מצגת שקופיות, כרטיסי אנשי קשר, תגובות מהירות ועוד. ניתן להחליק ימינה או שמאלה בחלק התחתון של המסך כדי להציג את כל האפשרויות.
  - **5.** הקישו על לחצן שליחת ההודעה (חץ המצביע כלפי מעלה) כדי לשלוח אותה.

### SMS קריאת הודעת

כשמתקבלת הודעה, ברשימת ההודעות יופיעו שם השולח, תצוגה מקדימה וזמן קבלת ההודעה. ניתן לקרוא את ההודעה על ידי הקשה על הרשימה.

### קריאת הודעת MMS

ניתן להוריד הודעת MMS באמצעות הקשה על הלחצן "הורד".

אם הודעת MMS כוללת קובץ מצורף עם תמונה או סרטון וידאו: יש לפתוח את הקובץ המצורף דרך הגלריה. אם הודעת MMS כוללת קובץ שמע מצורף: ניתן להשמיע אותו באמצעות נגן המדיה.

# שליחת הודעת SMS לקבוצה

באמצעות אפשרות זו ניתן לראות לכמה אנשי קשר נשלחה ההודעה. אם ההודעה לא נשלחה, תופיע תזכורת המבקשת מהמשתמש לנסות שוב או לבטל את הפעולה.

לאחר שליחת כל ההודעות, ניתן להציג כל הודעה באמצעות לחיצה על רשימת ההודעות של הקבוצה.

### מחיקת הודעה או שרשור של הודעות SMS

ניתן להיכנס ל״מצב עריכה״ על-ידי הקשה ממושכת על הודעה ברשימת ההודעות או על הודעה מסוימת בתוך שרשור הודעות. במצב זה ניתן לבחור בהודעה המיועדת למחיקה.

### ניהול תצוגה מקדימה ועדכונים

ניתן להפעיל תצוגה מקדימה ולהאיר את המסך בהגדרות ההודעה.

לאחר הפעלת התצוגה המקדימה, ניתן להציג אותה ממסך הנעילה, משורת העדכונים ומחלונות מוקפצים בעת קבלת הודעה חדשה.

אם פונקציית תאורת המסך מופעלת, המסך יואר באופן אוטומטי בעת קבלת הודעה חדשה, כך שניתן יהיה לקרוא ולמחוק את ההודעה וגם לענות עליה במהירות.

### SMS חיפוש הודעת

ניתן ללחוץ על סרגל החיפוש שמעל לרשימת ההודעות כדי לחפש הודעה מסוימת. המכשיר יחפש בתוכן של כל ההודעות שלכם.

## הוספת הודעה למועדפים

יש להקיש ממושכות על הודעה כלשהי ברשימת ההודעות כדי להציג אפשרויות נוספות בתחתית התפריט. הקשה על "מסומן בכוכב" תוסיף את ההודעה לרשימת המועדפים. ההודעה ברשימת המועדפים מסומן בסמל לב. הקשה נוספת על "מסומן בכוכב" תסיר את ההודעה מרשימת המועדפים.

כל ההודעות המועדפות יופיעו ברשימת המועדפים. המשתמש יכול להעביר את ההודעה או לבטל את סמל הכוכב של ההודעה.

### הצמדת הודעה לראש הרשימה

כדי לנעוץ הודעה כך שתמיד תופיע בראש רשימת ההודעות, יש להקיש ממושכות על ההודעה וללחוץ על הלחצן 'נעץ' בתחתית המסך. ההודעה תוצמד לראש רשימת ההודעות.

# ניהול אנשי קשר

| #  | 1997 | ana - m |             |          |
|----|------|---------|-------------|----------|
|    |      |         | 50          | aint D   |
|    |      |         | הפרופיל שלי | <u>0</u> |
| 41 |      |         | הקבוצות שלי | 0        |
|    |      |         |             | - 14     |
|    |      |         | בר          | Ω        |
|    |      |         |             | - 24     |
|    |      |         | דורית       | A        |
|    |      |         |             | 1        |
|    |      |         | המילטון     | 0        |
|    |      |         |             | - 64     |
|    |      |         | 210/0       | n        |
| -  |      |         |             |          |
| 0  |      |         | עמר         | n        |
|    | 10   | 10 I    |             |          |

# יבוא אנשי קשר

MIUI מציעה 4 דרכים ליבוא כמות רבה של אנשי קשר או להוספת פרטים של איש קשר אחד.

# GOOGLE סנכרון עם חשבון Mi או חשבון

באמצעות הקשה על אפשרות זו ניתן להגדיר את החשבון מבוסס הענן כדי לסנכרן את פרטי אנשי הקשר.

# vCard יבוא אנשי קשר מקובץ

באמצעות הקשה על אפשרות זו ניתן לחפש קבצי vCard בטלפון ולבחור קובץ אחד או יותר ליבוא. ניתן להציג את הפרטים של קובץ ה-vCard על-ידי הקשה על סמל החץ בצד שמאל.

### Mi Mover יבוא באמצעות

היישום Mi Mover מספק הדרכה מפורטת בנוגע ליבוא נתונים מטלפון אחר.

### יצירת איש קשר חדש

באמצעות הקשה על אפשרות זו ניתן ליצור איש קשר חדש באופן ידני.

# הצגת אנשי קשר

### רשימת אנשי קשר

רשימת אנשי הקשר מוגדרת למצב פשוט כברירת מחדל. מצב זה מאפשר תצוגה של שמות של אנשי קשר בלבד. כדי להציג מידע נוסף, יש להפעיל את האפשרות ״הצג תמונות ומידע״

ש יש להקיש על רשימת האלפבית ולבחור אות. אם האות תואמת לאותיות של שמות אנשי הקשר, תופיע רשימה של שמות אלה.

- כרטיס איש קשר
- בעת הצגת כרטיס איש הקשר ניתן לבצע את הפעולות הבאות: 💻
  - לבצע שיחה
  - לשלוח הודעת SMS
  - להגדיר תזכורת ימי הולדת של אנשי הקשר
  - לשלוח דוא״ל אם כתובת הדוא״ל של איש הקשר נשמרה
  - לפתוח את הדפדפן כדי לבקר באתר המשויך לאיש הקשר
  - לאתר כתובת של איש קשר מסוים ולקבל הוראות הגעה אליו
    - להוסיף הערה
    - להגדיר אנשי קשר לפי קבוצות
      - להגדיר צלצול

- להגדיר תמונת איש קשר
- לבדוק את כל יומני השיחות שנוהלו עם איש הקשר
  - להוסיף פרטי איש קשר למסך הבית (תפריט)
    - לשלוח פרטי איש קשר (תפריט) 🗖
    - להוסיף אנשי קשר ל״מועדף״ (תפריט)

אם לאיש קשר יש יותר ממספר טלפון אחד, ניתן להקיש הקשה ממושכת על אחד המספרים וללחוץ על ״הגדר כברירת מחדל״.

### חיפוש אנשי קשר

ניתן לחפש אנשי קשר לפי שם, לפי האותיות שמהן מורכב השם, לפי כינוי או לפי שם חברה.

# יצירת איש קשר חדש

יש להשתמש בלחצני החיוג ליצירת אנשי קשר חדשים:

להקלדת מספר טלפון, יש להשתמש במקשי הספרות. אם אתם מזינים מספר שאינו שמור במכשיר, ניתן ללחוץ על "איש קשר חדש" או "הוספה לאנשי הקשר".

### הוספת אנשי קשר חדשים דרך יומן השיחות:

יש להקיש על סמל החץ שליד מספר הטלפון שאינו מוכר כדי לעבור למסך הבא. לאחר מכן, יש להקיש על סימן הפלוס (״חדש״) בחלק התחתון כדי להוסיף מספר זה כאיש קשר חדש, או על ״קיים״, להוספה לאיש קשר קיים.

# הוספת אנשי קשר חדשים דרך הודעה:

יש להקיש על "איש קשר חדש" ברשימת אנשי הקשר.

Ш

# עריכת אנשי קשר

יש לבחור איש קשר ולהקיש על ״עריכה״.

יש לערוך את פרטי איש הקשר ולשמור אותם.

### שינוי פרטי אנשי הקשר

יש להקיש הקשה ממושכת על פרטי איש הקשר הרצוי ולהקיש על ״ערוך״ כדי לשנות את פרטיו. בתום הפעולה, יש להקיש על ״אישור״ כדי לשמור את השינויים.

### הוספת מידע

יש להקיש הקשה ממושכת על פרטי איש הקשר הרצוי ולאחר מכן להקיש על ״ערוך״ כדי לעבור למסך כרטיסי אנשי קשר. יש להקיש על ״הוסף שדה חדש״ כדי לבחור מידע נוסף להוספה.

### מחיקת פרטי אנשי קשר

יש להקיש על הלחצן "מחק" שבצד שמאל כדי להסיר מידע.

### יצירת קבוצה

יש להקיש על "הקבוצות שלי" כדי ליצור קבוצת אנשי קשר.

## הוספת איש קשר חדש לקבוצה

יש לפתוח את הקבוצה ולהקיש על הלחצן 'הוסף' (+) כדי לבחור אנשי קשר מהרשימה.

### הסרת אנשי קשר מקבוצה

יש להקיש הקשה ממושכת על איש הקשר שברצונכם להסיר. יש להקיש על ״מחק מהתפריט״ כדי להסיר את איש הקשר מהקבוצה. הסרת איש הקשר לא תמחק את פרטיו מרשימת אנשי הקשר.

### הוספת איש קשר לרשימת המועדפים

יש לפתוח את כרטיס איש הקשר ולהקיש על הלחצן "מועדף".

### הסרת איש קשר מרשימת המועדפים

יש לפתוח את כרטיס איש הקשר ולהקיש על ״מועדף״ כדי לשנות את האפשרות ל״מחק ממועדפים״.

# צילום תמונות ווידאו

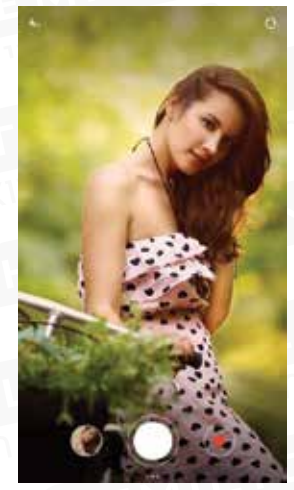

המצלמה מאפשרת צילום תמונות באיכות גבוהה. בעת צילום תמונות רצף ניתן לשנות אורך מוקד. בנוסף, קיימת תמיכה בתכונות כגון שעון עצר, אפקטים מיוחדים, פנורמה ומצבי צילום מקצועיים אחרים. כדי להקליט סרטוני וידאו, יש לעבור למצב ההקלטה באמצעות סרגל הפעולה שבתחתית המסך. ניתן להקליט סרטוני וידאו באיכות גבוהה של 1,080 פיקסלים ויותר בתלות בדגם הטלפון הנייד.

# צילום תמונות

### מיקוד

יש להקיש על נקודה כלשהי באזור הצילום כדי לבחור לבצע מיקוד (פוקוס) בנקודה זו. מיקום המיקוד ישתנה בהתאם לנקודה שנבחרה.

במרכז עיגול המיקוד מופיע עיגול קטן. כאשר העיגול הופך לסמל של מצלמה, משמעות הדבר שהמיקוד הושג ושניתן לצלם.

ניתן לכוונן את החשיפה לפני הצילום כדי לקבל תמונה בהירה יותר או חשוכה יותר. כדי לעשות זאת, יש להסיט את שני החצים שמשמאל לעיגול המיקוד כלפי מעלה (חשיפת יתר) או כלפי מטה (חשיפת חסר).

### מבזק

ניתן לעבור בין שלושה מצבי המבזק באמצעות הקשה על לחצן המבזק. המצבים הזמינים: כבוי / אוטו׳ / מופּעל.

27

## צילום תמונות ברצף

כדי לצלם כמה תמונות ברצף, יש ללחוץ לחיצה ארוכה על לחצן הצילום. מספר התמונות שצולמו יופיע במרכז המסך.

### חלונית הפקדים 👘

המצלמה כוללת מגוון אפקטי צילום שניתן להפעיל לפני הצילום. כדי לבחור אפקט צילום, לחצו על הסמל של שלושת העיגולים בתחתית המסך, משמאל ללחצן ״אפשרויות״.

כדי לבחור באפשרויות צילום שונות, כגון ״טיימר״, ״פנורמה״, מצב צילום ״ידני״ ועוד, לחצו על ״אפשרויות״ בתחתית המסך.

למעבר לצילום וידאו, לחצו על לחצן הווידאו שמימין ללחצן הצילום.

# בידור האזנה למוסיקה

| the second second                             |         |            |           |
|-----------------------------------------------|---------|------------|-----------|
| a 🍖                                           | השלי    | рюка       |           |
| <u>,                                     </u> |         | כה         | onvojas 🕗 |
| 6                                             |         |            | partera 🔿 |
| ¢                                             |         | השמונה שלי | п така 🔓  |
| 1.0                                           |         |            | 3079.3    |
| 0                                             | $\odot$ | 8          | æ         |
|                                               |         | n.         |           |
| a ki                                          | ⊳       | 20,79      | one 💿     |
|                                               | a 9     |            |           |

היישום "מוסיקה" מאפשר השמעת מוסיקה השמורה במכשיר. היישום תומך בהשמעת מוסיקה במצבים שונים בהתאם לשם השיר, זמרים, אלבומים ורשימות השמעה. היישום כולל גם מצב שינה.

### המוסיקה שלי

ניתן להציג/לנהל שירים השמורים במכשיר, למיין מוסיקה לפי קטגוריות בתוך רשימת המועדפים ולסנכרן רשימת מוסיקה עם הענן באמצעות כניסה לחשבון Mi.

# הפעלת מוסיקה

### מסך הפעלת מוסיקה

- במסך זה ניתן להציג את עטיפת האלבום / מילות השיר שמושמע כעת ולהחליק ימינה כדי לעבור למסך מילות השיר.
- יש להקיש על תמונת האלבום להפעלת פונקציות מתקדמות כגון שליטה בסדר השמעת השירים ועוד.

### תמונות

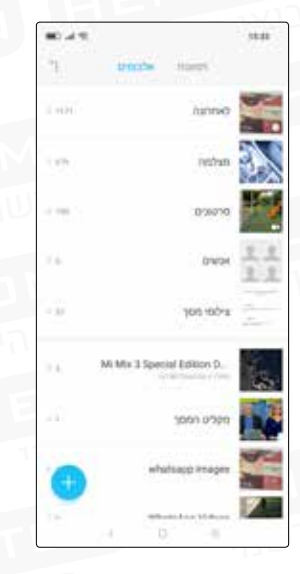

### מצב תצוגה

ניתן להציג את התמונות שצולמו, את אלבום התמונות או את ספריית הקבצים השמורים באחסון הפנימי של המכשיר באמצעות הגלריה. בתיקייה "מצלמה" נמצאות התמונות שצילמתם באמצעות המכשיר עצמו, בעוד שבגלריה ניתן למצוא תמונות ממקורות נוספים המאורגנות לפי קטגוריות.

#### הצגת תמונה אחת

- **ו**. יש להקיש על התיקייה הרצויה.
- **2.** יש להקיש על התמונה הרצויה ברשימת התמונות הממוזערות כדי להציג אותה במסך מלא.

### הצגה או הסתרה של שורת הפקדים

יש להקיש על מרכז התמונה או הסרטון כדי להציג את שורת הפקדים. יש להקיש שוב כדי להסתירה.

# שורת הפקדים למטה כוללת את האפשרויות הבאות:

- שליחה: המשתמש יכול לבחור סוגים שונים של שירותים שבאמצעותם ניתן לשתף תמונות, כגון דואר, פייסבוק, הודעות ועוד.
- עריכה: בתפריט זה ניתן למצוא אפשרויות כגון חיתוך, ייפוי, התאמה, הוספת מלל, סיבוב, אפקטים ועוד.
  - 📕 מחיקה: מחיקת התמונה הנוכחית.
- **עוד:** הצגת אפשרויות נוספות כגון ״הוספה לאלבום״, ״הסתרה״, ״הקרנה״, ״קבע כטפט״ ועוד.

### הגדלה והקטנה

כדי להגדיל את התמונה, יש להרחיק שתי אצבעות זו מזו. כדי להקטין, יש לקרב אותן זו אל זו. ניתן גם להקיש פעמיים על התמונה כדי להגדיל אותה ולהקיש פעמיים שוב כדי להקטין אותה.

### הצגת התמונה הבאה או הקודמת

יש להחליק את האצבע שמאלה או ימינה.

### הסתרת תמונה בתיקיית תמונות

כדי להסתיר תמונה שנמצאת בתיקיית התמונות, יש ללחוץ עליה, לבחור באפשרות ״עוד״ ולאחר מכן באפשרות ״הסתרה״. להצגת אלבומים מוסתרים, בתצוגת ״אלבומים״, יש להחליק את המסך כלפי מטה עד להצגת מסך ציור התבנית ולצייר את תבנית ביטול הנעילה שקבעתם עבור תמונות מוסתרות.

# גלישה באינטרנט

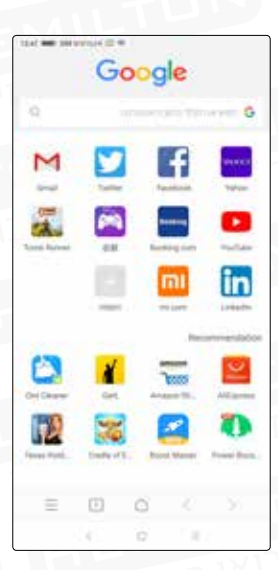

הדפדפן תומך בהקשה כפולה או בהרחקה/קירוב שתי אצבעות כדי להגדיל או להקטין תצוגה של דף אינטרנט. פונקציית הניווט מאפשרת להיכנס לאתרי אינטרנט שימושיים במהירות.

קיימת תמיכה בחלונות מרובים והחלקה מקצה המסך למעבר בין כרטיסיות. בנוסף, ניתן להשתמש בפונקציית מסך מלא חכם ובאזור גלישה משופר. מצב קריאה מאפשר לכם ליהנות מחוויית קריאה מושלמת ללא הפרעות.

### ריבוי משימות

המכשיר מאפשר לכם לבצע משימות מרובות בו זמנית. לחצו על לחצן התפריט כאשר המכשיר אינו נעול ובחרו את היישום שאליו תרצו לעבור.

לחצן ההסרה בהקשה אחת (לחצן X) מאפשר לסגור באופן מידי את כל היישומים הפתוחים, כדי לפנות שטח זיכרון במהירות.

### הוספת רכיבים גרפיים, שינוי הטפט והתמונה הממוזערת של מסך הבית

במסך הבית, קרבו שתי אצבעות זו אל זו או הקישו הקשה ממושכת על לחצן התפריט כדי לבצע פעולות הקשורות למסכי הבית וליישומים, כגון הגדרת טפט למסך הנעילה ו/או למסך הבית, הוספת וידג'טים למסכי המכשיר, הגדרת מסך ברירת המחדל, הפעלת אפקטי מעבר ועוד.

# שינוי ערכות נושא

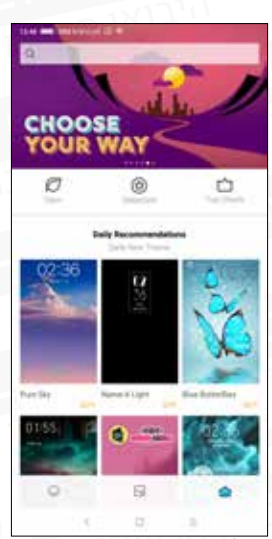

היישום ״ערכות נושא״ מאפשר לשנות את ערכת הנושא הגלובלית של המערכת. הוא תומך בהתאמה אישית חלקית של מאפיינים שונים כולל טפט, מסך הבית, סמלים, מסך נעילה, צלצול וכו׳. בנוסף, ניתן למצוא עוד ערכות נושא מקוונות שמתעדכנות באופן קבוע, כך שניתן לשנות ערכת נושא בקלות רבה יותר.

# כלי המערכת

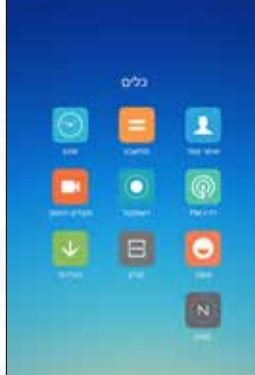

n

### מנהל הקבצים

יישום זה מאפשר לכם לשלוט בנפח האחסון של המכשיר, לעיין במסמכים השמורים במכשיר לפי קטגוריה, נתיב או תאריך ועוד. בנוסף, פונקציית FTP מאפשרת ניהול מרחוק של מסמכים השמורים במכשיר באמצעות התחברות לרשת WLAN מהמחשב.

#### אבטחה

עם MIUI ניתן ליהנות משימוש בטוח בטלפון. האבטחה היא חלק מהמערכת והיא פועלת ברקע, באופן יציב ובטוח. היישום "אבטחה" משלב פונקציות של ניקוי קבצים מיותרים, ניהול רשימת חסומים, סריקת וירוסים, שליטה בשימוש בנתונים, ניהול הסוללה, ניהול הרשאות מרכזי לצורך הגנה מקיפה ושמירה על אבטחת הטלפון ופרטיות הנתונים.

#### גיבוי

אפשרות זו תומכת בגיבוי של אנשי קשר, יומני שיחות, הודעות, הגדרות המערכת וכו'. בתום הגיבוי ניתן לבצע שחזור חלקי או מלא.

### עדכוני תוכנה

אפשרות זו מאפשרת לבדוק אם קיים עדכון מערכת זמין ולהורידו באמצעות עידכון OTA. עדכון מערכת מציע שדרוג לתכונות המערכת ותיקון "באגים" תוכנתיים.

# כלי עזר נוספים

### שעון

היישום "שעון" כולל שעון מעורר עם אפשרות להגדרת מספר שעונים מעוררים חד-פעמיים או חוזרים; שעון עולמי עם אפשרות להוספת שעה נוכחית בערים שונות בעולם; שעון עצר לספירת הקפות; וטיימר להגדרת ספירה לאחור עם התראת סיום.

Ш

### מזג אוויר

ניתן לקבל תחזית מזג אוויר לשלושת הימים הקרובים, תצוגה בזמן אמת של תנאי מזג האוויר, תזכורת על שינוי פתאומי במזג האוויר ושיתוף מהיר של תחזית מזג האוויר עם בני המשפחה.

## פתקים

באמצעות יישום זה ניתן לכתוב הודעות טקסט במהירות ולשתף אותן באמצעות דוא"ל או באמצעים אחרים. יישום זה תומך בסנכרון עם יישום Google Tasks.

# לוח שנה

יישום זה מאפשר להציג תאריכים ומועדי חגים.

#### **0**]9

לפתיחה מהירה של הפנס, פתחו את המסך באמצעות לחצן הצד ולחצו לחיצה ארוכה על לחצן התפריט. ניתן גם לפתוח את הפנס דרך שורת המצב לאחר נעילת המסך.

#### רדיו

תומך בחיפוש אוטומטי אחר תחנות רדיו, הוספת תחנת רדיו לרשימת המועדפים והשמעה דרך רמקול.

## מקליט

יישום זה מאפשר לשמור במהירות הערות קוליות. באמצעותו ניתן לבצע הקלטות רצופות בהתאם לנפח המכשיר ולשטח האחסון הזמין.

### מצפן

יישום זה מאפשר למצוא את הכיוון הרצוי במהירות.

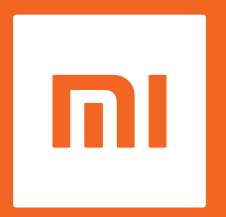

# הנכם מוזמנים להצטרף לקהילה של MIUI. דעותיכם יעזרו לנו MIUI לעצב את עתידה של en.miui.com

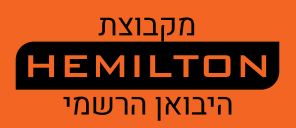

מדריך למשתמש של טלפון מסדרת Mi ו-MIUI וכו׳ הם סימנים מסחריים של Xiaomi Inc.

Mi היא מערכת ההפעלה המובנית בטלפונים חכמים מסדרת Mi MiUI. כל הזכויות שמורות לקבוצת המילטון.